## Logging into Google Classroom (1<sup>St</sup> Time)

1) Go to the Beacon Centre website (<u>http://www.thebeaconcentre.net/</u>).

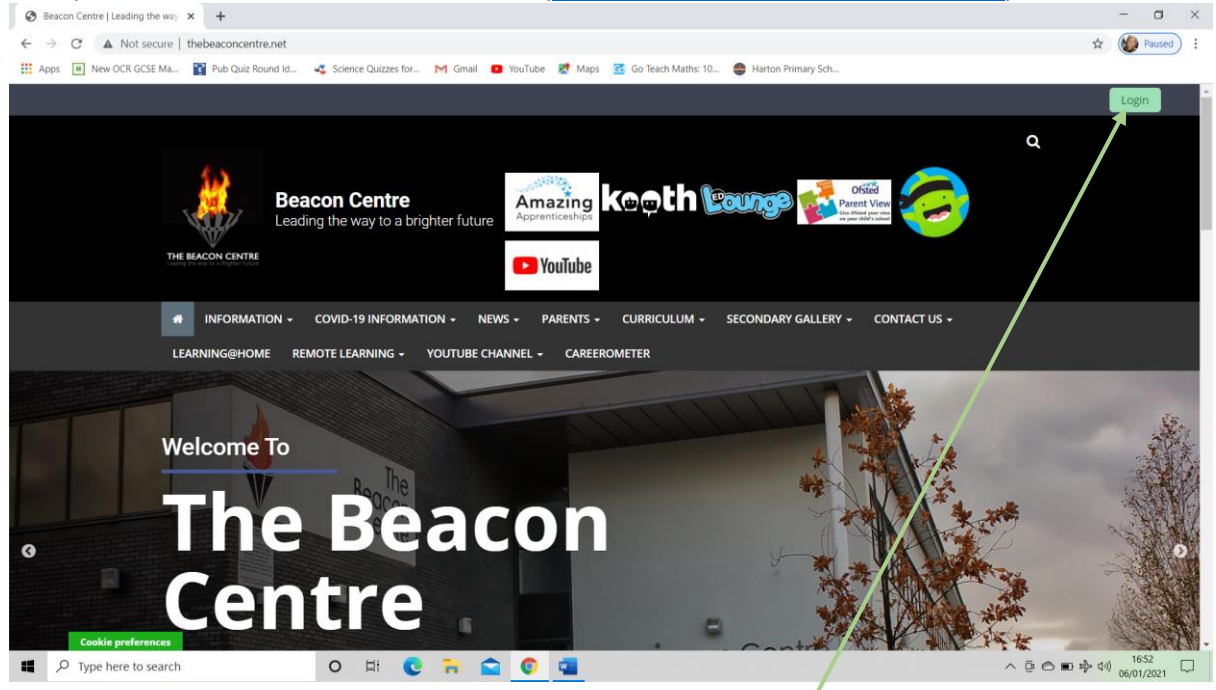

2) Click on the green login button in the top right hand corner of the screen.

| Seacon Centre   Leading the way X Season authentication X                                         | •                                                         |                                                             | - 🗆 ×                         |
|---------------------------------------------------------------------------------------------------|-----------------------------------------------------------|-------------------------------------------------------------|-------------------------------|
| $\leftarrow \rightarrow \mathbf{C}$ (a) smartlogin.realsmart.co.uk/smartlogin/login?school=37828d | SAMLRequest=fVPbjpswEH3PV0S8h2sgWytQpUkvkbIJSmgf%         | 2BIIZMyxWwaa2Kenf15ikm111YyEQM3OOzxyPlxI3dYtWnarYEX51INVk • | 🔹 🚖 🍪 Paused                  |
| 👯 Apps 🔟 New OCR GCSE Ma 👔 Pub Quiz Round Id 🥰 Science Quizzes fo                                 | r M Gmail 😰 YouTube 🐹 Maps 🚾 Go Teach Maths: 1            | 0 🔮 Harton Primary Sch                                      |                               |
|                                                                                                   | Concentre's logo Username Password Sign In Need any help? | rt                                                          |                               |
|                                                                                                   | Contact your school IT support.                           |                                                             |                               |
| Type here to search O H                                                                           | 2 🛱 😭 🧧                                                   | ^ @ ©                                                       | 바 다)) 16:55 다<br>06/01/2021 다 |

 Your username is your first name followed by the first letter of your surname @thebeaconcentre.net. For example Joe Bloggs would be joeb@thebeaconcentre.net
 Your password is password (no capital letter)

Your password is password(no capital letter). Click the green sign in button.

| Ø Beacon Centre   Leading the ws: X   △ Tutor - Staff Shared - Google Dr: X   M Google classroom - Isaburn     ← → C   ■ smarthonic reakmant.co.uk//marthonic/basevord: channe/SAMI Shored th/218btrac08 | ows: X Opy of Keyworker meeting | 2021 🗙 📔 Key Stage 3 A<br>VTdZoWMIMumJcrK9%2FROnxbrDUkA | × Srealsmart authentication | n x O We Gangster in Manchester | • x   + - ♂ ×                     |
|----------------------------------------------------------------------------------------------------|---------------------------------|---------------------------------------------------------|-----------------------------|---------------------------------|-----------------------------------|
|                                                                                                    | © r                             | ealsmart                                                |                             |                                 |                                   |
|                                                                                                    | Please Cha                      | nge Your Password                                       | d                           |                                 |                                   |
|                                                                                                    | Old Password                    |                                                         | SR.                         |                                 |                                   |
|                                                                                                    | New Password                    |                                                         |                             |                                 |                                   |
|                                                                                                    | Confirm New Password            |                                                         |                             |                                 |                                   |
|                                                                                                    | Your new password shou          | ld contain eight characters.                            |                             |                                 |                                   |
|                                                                                                    |                                 | Charge Deserved                                         |                             |                                 |                                   |
|                                                                                                    |                                 | Change Password                                         |                             |                                 |                                   |
|                                                                                                    |                                 |                                                         |                             |                                 |                                   |
|                                                                                                    |                                 |                                                         |                             |                                 |                                   |
|                                                                                                    |                                 |                                                         |                             |                                 |                                   |
| 🐮 🔎 Type here to search 🛛 🔿 🖽 🌍 🖣                                                                                                    | *1                              |                                                         |                             |                                 | へ 🧧 🔕 😂 💬 də) 11:34<br>06/01/2021 |

4) You will need to change your password to something you can remember.

| 😵 Beacon Centre   Leading the way 🗙 🛛 🔥 Tutor - Staff Shared - Google Dri 🗴 📔 🍽 Google classroom - lisa.burrows 🛙 🗙 | S Copy of Keyworker meeting 2020 🗙 🛛 🖪 Key Stage 3 A                                                                   | × G Gmail ×                          | 🖸 We Gangster In Manchester - 🛠 🗙 🕂     | - a ×                        |
|----------------------------------------------------------------------------------------------------|----------------------------------------------------------------------------------------------------|--------------------------------------|-----------------------------------------|------------------------------|
| ← → C                                                                                                    | jle.com%2Fmail%2F%3Ftab%3Drm%26ogbl&service=mail&sarp=1&scc=                                                           | 0&cosid=1&tTL=AM3QAYbR2qeVWt2PVRqRKc | p62ArkKksyxL-RiLn_MPp2Wq6KWfbUcw_ULXqwK | ☆ ≕ \varTheta :              |
|                                                                                                    |                                                                                                    |                                      |                                         |                              |
|                                                                                                    | Google<br>Verify it's you<br>The active the account is yours.<br>It you recognize this account, please press continue. |                                      |                                         |                              |
|                                                                                                    | Projek (Hole Star) - Jak Priver Ter                                                                                    |                                      |                                         |                              |
|                                                                                                    | English (Unded States) • Help Pelvacy Tem                                                                              | 195                                  |                                         |                              |
| 📲 🔎 Type here to search O 🖽 🤤 🖶 🧕                                                                                   |                                                                                                    |                                      | ∧ <b>≣ 0</b>                            | 11:35   日本部 11:35 06/01/2021 |

5) Click continue.

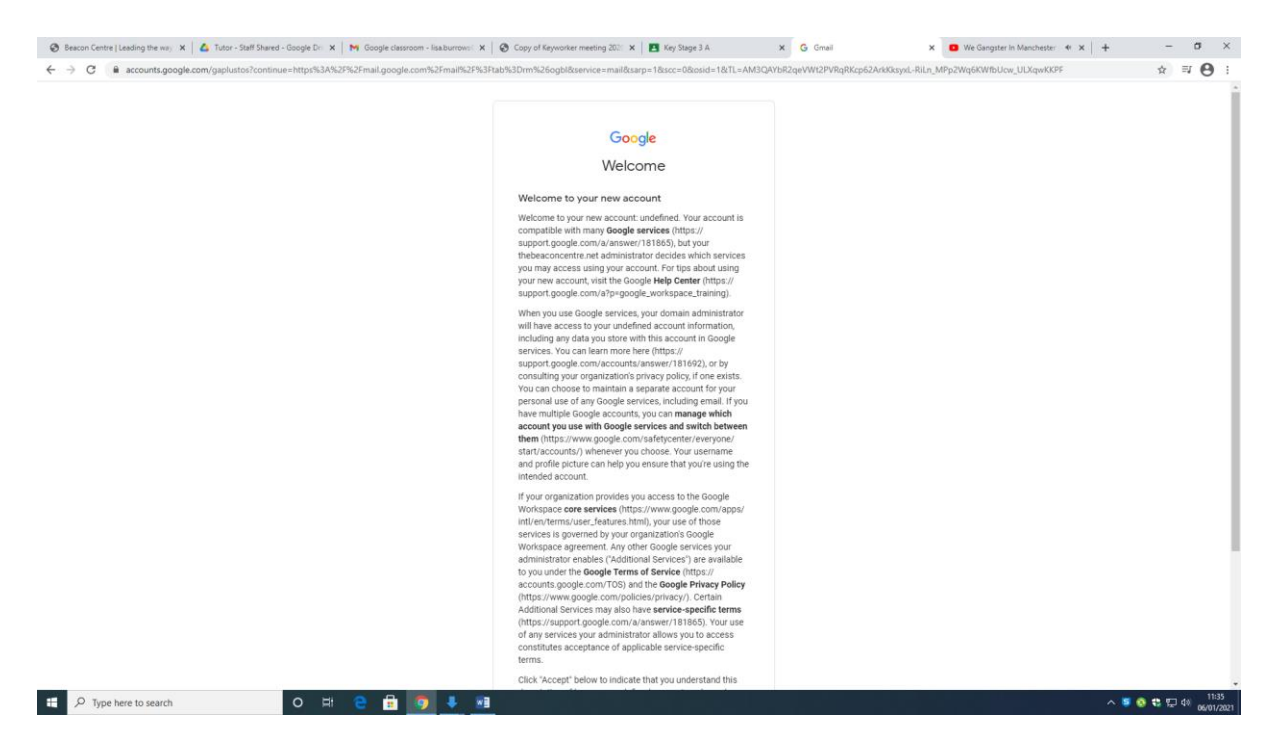

## 6) Scroll to the bottom and click accept.

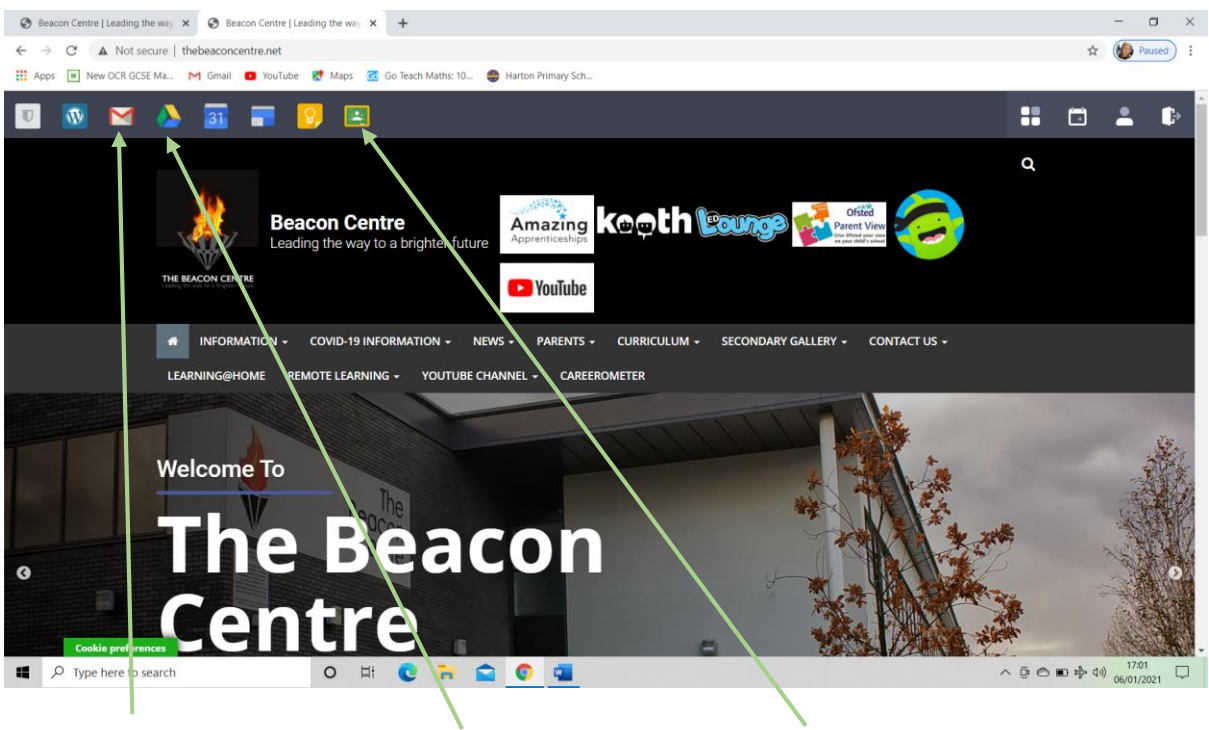

School email account Google drive Google Classroom

Once you click on the Google Classroom button you will see all of the classes you have been invited to join, click join/accept. Click on the classes to access the work set by your class teachers.